Семинар «Открытие» Презентация на КД

Материалы этого КД защищены законом об охране авторских прав. *FaithSearch* International, 2011.

Все права защищены.

Подробности пользовательской лицензии см. в файле - license agreement.txt. Пользуясь этим КД, вы берёте на себя обязательства той лицензии.

Обновления данных материалов будут поддерживаться и распространяться через сайт http://www.faithsearchcenter.org/rus. Доступ и пароль к преподавательской части сайта можно получить, обратившись по адресу, указанному ниже.

Тел. +1.952.401.4501 E-mail: info@faithsearchcenter.org Адрес: *FaithSearch* International 6750 France Ave. S., STE 270 Edina, MN 55435 USA

\_\_\_\_\_

\* Презентация

\_\_\_\_\_

В настоящей папке находится запатентованная презентация семинара «Открытие». Это оригинальное собрание материалов защищено законом об авторских правах, FaithSearch International, 2007, и не подлежит копированию, распространению или продаже без предварительного письменного разрешения от миссии «В поисках веры».

Инсталляция Презентации «Открытие» версия 1.0

Презентация находится в трёх папках:

\* Documents

- \* Installer
- \* Seminar Otkrytie
- \* Viewer

Если у вас на компьютере установлена программа Microsoft PowerPoint(R), вам не понадобится версия с расширением .pps. Если у вас не имеется программы PowerPoint, вы тем не менее сможете просмотреть Презентацию на своём компьютере. Для публичной демонстрации следует использовать проектор.

-----

Папка Documents

В папке Documents находятся четыре файла в формате PDF:

- brochure.pdf краткое описание семинара "Открытие"
- Konspekt.pdf план-конспект десяти уроков с учебными вопросами по десяти "открытиям" семинара
- Konspekt OTBETbl.pdf план-конспект десяти уроков с учебными вопросами по десяти "открытиям" семинара с ответами на вопросы
- Seminar Otkrytie v2.0-EDU-script.pdf текстовая часть слайдов семинара "Открытие"

## Папка Installer

\_\_\_\_\_

В этой папке находятся два файла

-PNGSETUP.EXE – это самоинсталлирующийся файл, инсталлирующий Презентацию на ваш компьютер. Дважды щёлкните мышкой по этому файлу и следуйте инструкциям на экране.

-PRES0.PPZ – это файл, относящийся к самоинсталлирующейся программе и должен находиться вместе с ней.

-----

Папка Seminar\_Otkrytie

-----

В этой папке находятся четыре файла:

- Seminar Otkrytie v2.0-EDU.ppt - это файл Презентации

- manOnTheStreet-subtitledStills-R352.mpg – это дополнительный видео-клип, который может использоваться в Презентации (с русскими субтитрами).

- manOnTheStreet-subtitledStills-R640.wmv

- rollingStone\_video.mpg

- rollingStone\_video.wmv

Эти файлы должны находиться в той же папке, что и основной файл Презентации.

-----

Папка Viewer

-----

Если на вашем копмьютере не установлена программа Microsoft PowerPoint, эта программа, бесплатно предоставляемая компанией Microsoft, позволит вам просматривать (но не редактировать) слайды семинара.

-----

Инсталляция

-----

Рекомендуется установить файлы на ваш компьютер, а не запускать их непосредственно с диска. Возможны три варианта:

1. Перенести файл FS\_Discovery-R\_1.0.pps из папки PPS на ваш компьютер и нажать дважды на него мышкой для запуска Презентации.

-или-

2. Вы можете дважды щёлкните мышкой на инсталляционный пакет и следовать инструкциям на экране. Запомните папку, в которую вы инсталлировали программу на свой компьютер.

-или-

3. Вы можете перенести папку FaithSearch Discovery-R v1.0 с КД на ваше компьютер, после чего дважды нажать мышкой на файл FS\_Discovery\_1.0.ppt для запуска Презентации в программе MS PowerPoint.

## -----

## Пользование Презентацией

-----

Вы можете вносить изменения в Презентацию (добавить своё имя, выбирать или скрывать отдельные слайды Презентации для конкретной аудитории и т.д.) и сохранять эти различные версии согласно с пользовательским Договором.

Для переключения на следующий кадр щёлкните мышкой или пользуйтесь кнопками «вверх-вниз-направо-налево». Некоторые слайды содержат мультипликационные эффекты и требуют отдельного щелчка мышкой на каждый эффект. Некоторые эффекты срабатывают автоматически.

Поупражняйтесь в пользовании Презентацией, прежде чем пользоваться ею публично. Продемонстрируйте её друзьям, прежде чем показывать широкой публике.

Вы не имеете права удалять торгового знака миссии «В поисках веры» со слайда, являющегося частью Презентации. Знак охраны авторских прав должен также находиться на каждом слайде и версии, которые производите.

Все версии Презентации подлежать действию пользовательского Договора.

Поскольку все версии файла используют одни и те же видео файлы, то они должны находиться в той же папке, которую вы создали для своей Презентации. Иначе связи нарушаться и их придётся восстанавливать.

За подробностями обращайтесь к документации программы PowerPoint.